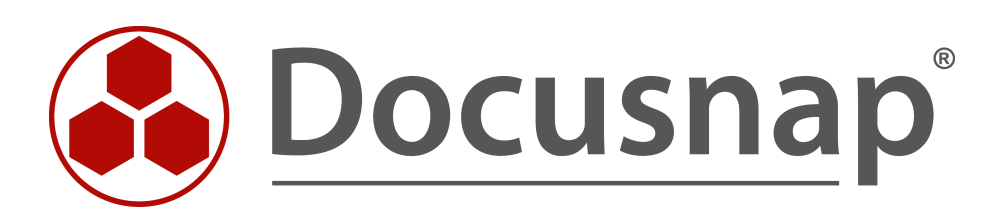

# Inventarisierung von Office 365

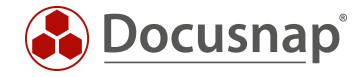

| TITEL   | Inventarisierung           |
|---------|----------------------------|
| AUTOR   | Docusnap Consulting        |
| DATUM   | 03.11.2020                 |
| VERSION | 2.0   gültig ab 01.10.2020 |

Die Weitergabe, sowie Vervielfältigung dieser Unterlage, auch von Teilen, Verwertung und Mitteilung ihres Inhaltes ist nicht gestattet, soweit nicht ausdrücklich durch die Docusnap GmbH zugestanden. Zuwiderhandlung verpflichtet zu Schadenersatz. Alle Rechte vorbehalten.

This document contains proprietary information and may not be reproduced in any form or parts whatsoever, nor may be used by or its contents divulged to third parties without written permission of Docusnap GmbH. All rights reserved.

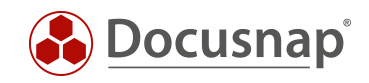

# INHALTSVERZEICHNIS

| 1. Einl            | eitung                                         | 4  |
|--------------------|------------------------------------------------|----|
| 2. Vor             | bereiten von Microsoft Azure                   | 5  |
| 2.1 Er             | stellen der neuen Azure Anwendung              | 5  |
| 2.1.1              | App-Registrierung                              | 5  |
| 2.1.2              | Anwendung registrieren                         | 6  |
| 2.1.3              | Anwendungs- und Verzeichnis-ID ermitteln       | 7  |
| 2.1.4              | Geheimen Clientschlüssel erzeugen              | 8  |
| 2.1.5              | Anwendung autorisieren                         | 9  |
| 3. Alte            | ernative: PowerShell Script                    | 11 |
| 4. Doo             | cusnap Office 365 Inventarisierung             | 13 |
| 4.1 Do             | ocusnap Office 365 Inventarisierungs-Assistent | 13 |
| 4.1.1              | Vorbedingung Proxy Konfiguration               | 13 |
| 4.1.2              | Office 365 Inventarisierung durchführen        | 14 |
| 4.2 O <sup>-</sup> | ffice 365 Scanergebnis in Docusnap             | 15 |

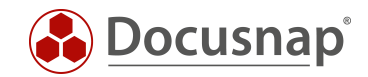

## 1. Einleitung

Die Office 365 Inventarisierung sammelt Daten über Benutzer, Gruppen und Lizenzen. In diesem Dokument beschreiben wir die erforderlichen Schritte, um Informationen Ihrer Microsoft Office 365 Umgebung in Docusnap abzubilden.

Die letzte Überarbeitung dieses HowTos und der Screenshots haben am 22.04.2020 stattgefunden. Bitte beachten Sie daher, dass einige Informationen auf den Screenshots so nicht mehr existieren könnten. Die grundlegenden Schritte sind jedoch weiterhin gültig.

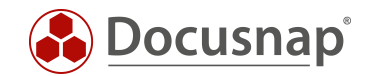

## 2. Vorbereiten von Microsoft Azure

Die folgenden Kapitel beschreiben, wie die Microsoft Azure Umgebung für die Inventarisierung von Microsoft Office 365 vorbereitet werden muss. Alternativ kann, wie in Kapitel 3 beschrieben, ein PowerShell Skript für die Einrichtung verwendet werden.

Bevor Sie beginnen, stellen Sie sicher, dass Ihr verwendeter Azure Benutzer als Global Administrator berechtigt ist.

### 2.1 Erstellen der neuen Azure Anwendung

Die Docusnap Office 365 Inventarisierung benötigt zwingend eine registrierte Anwendung. Diese muss lesend auf die Microsoft Office 365 Informationen berechtigt sein. In diesem Kapitel beschreiben wir das Erstellen der Anwendung.

In diesem Beispiel wird die Anwendung mit Docusnap Office 365 bezeichnet. Der Name ist frei wählbar.

#### 2.1.1 App-Registrierung

Die App erstellen / registrieren Sie wie folgt:

- Wählen Sie in der Ressourcenübersicht oder der Suche das Azure Active Directory aus
- Im Bereich Verwalten den Punkt App-Registrierungen auswählen
- Klicken Sie auf den Menüpunkt Neue Registrierung

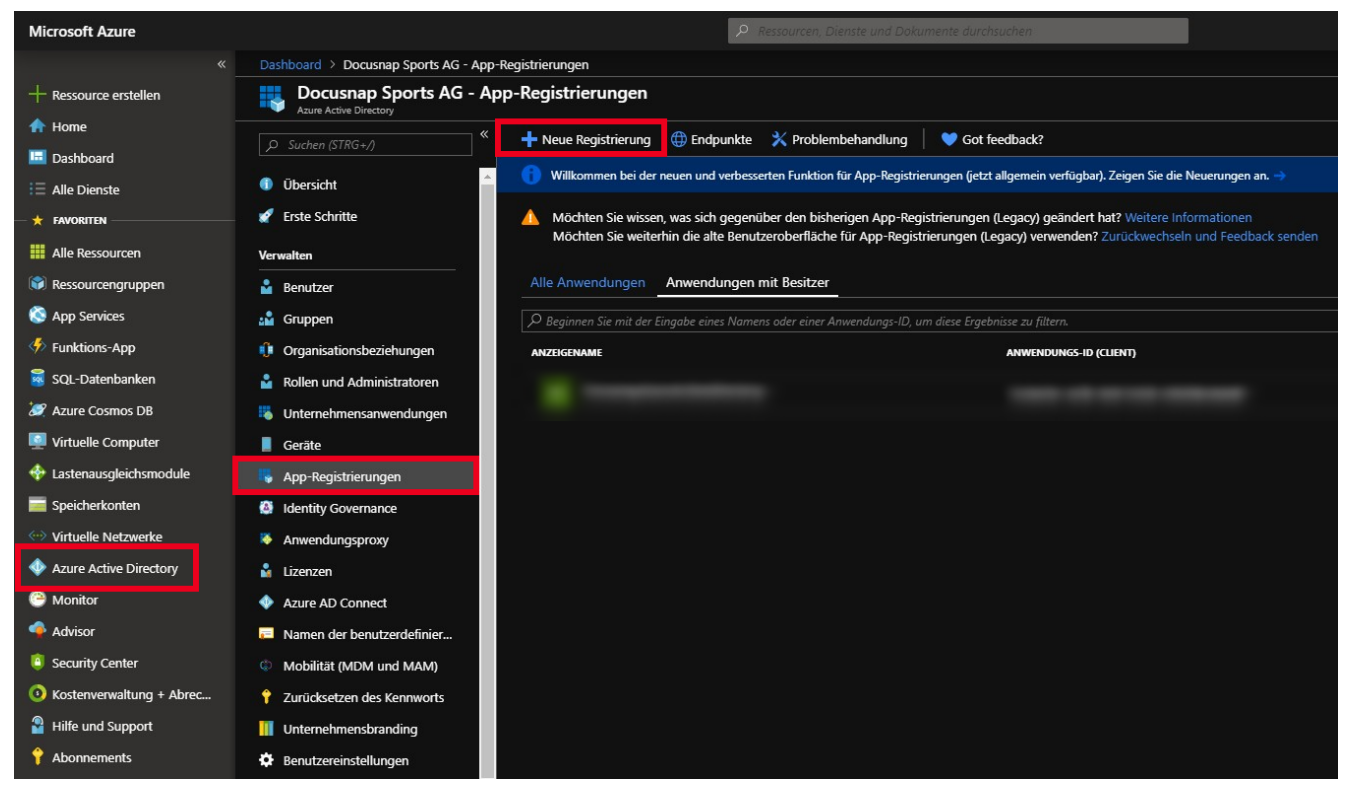

Abbildung 1 - App registrieren

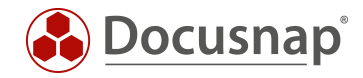

#### 2.1.2 Anwendung registrieren

Für die Registrierung der Anwendung werden die folgenden Angaben benötigt:

- Name: Geben Sie den Anwendungsnamen Docusnap Office 365 ein
- Unterstützte Kontotypen: Hier wählen Sie nun aus, wer die Anwendung verwenden kann wählen Sie Nur Konten in diesem Organisationsverzeichnis

| Home > Docusnap Sports AG - App-Registrierungen > Anwendung registrieren                                                                                                    |  |
|----------------------------------------------------------------------------------------------------|--|
| Anwendung registrieren                                                                                                    |  |
|                                                                                                    |  |
| * Name                                                                                                    |  |
| Der dem Benutzer gezeigte Anzeigename für diese Anwendung. (Dieser kann später geändert werden.)                                                                                                    |  |
| Docusnap Office 365                                                                                                    |  |
| Unterstützte Kontotypen                                                                                                    |  |
| Wer kann diese Anwendung verwenden oder auf diese API zugreifen?                                                                                                    |  |
| Nur Konten in diesem Organisationsverzeichnis (Docusnap Sports AG)                                                                                                    |  |
| 🚫 Konten in einem beliebigen Organisationsverzeichnis                                                                                                    |  |
| Konten in allen Organisationsverzeichnissen und persönliche Microsoft-Konten (z. B. Skype, Xbox, Outlook.com)                                                                                                    |  |
| Entscheidungshilfe                                                                                                    |  |
|                                                                                                    |  |
| Umleitungs-URI (optional)                                                                                                    |  |
| Die Authentifizierungsantwort wird nach erfolgreicher Authentifizierung des Benutzers an diesen URI zurückgegeben. Die Angabe ist zum<br>jetzigen Zeitpunkt optional und kann später geändert werden. Für die meisten Authentifizierungsszenarien ist jedoch ein Wert erforderlich. |  |
| Web V https://www.docusnap.com V                                                                                                    |  |
|                                                                                                    |  |
|                                                                                                    |  |
|                                                                                                    |  |
|                                                                                                    |  |

Abbildung 2 - App Registrierung durchführen

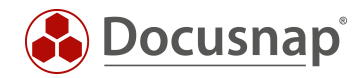

## 2.1.3 Anwendungs- und Verzeichnis-ID ermitteln

Nachdem die Erstellung abgeschlossen ist, wird der Übersichtsdialog der Anwendung angezeigt. Notieren / Kopieren Sie sich nun die Anwendungs- und Verzeichnis-ID.

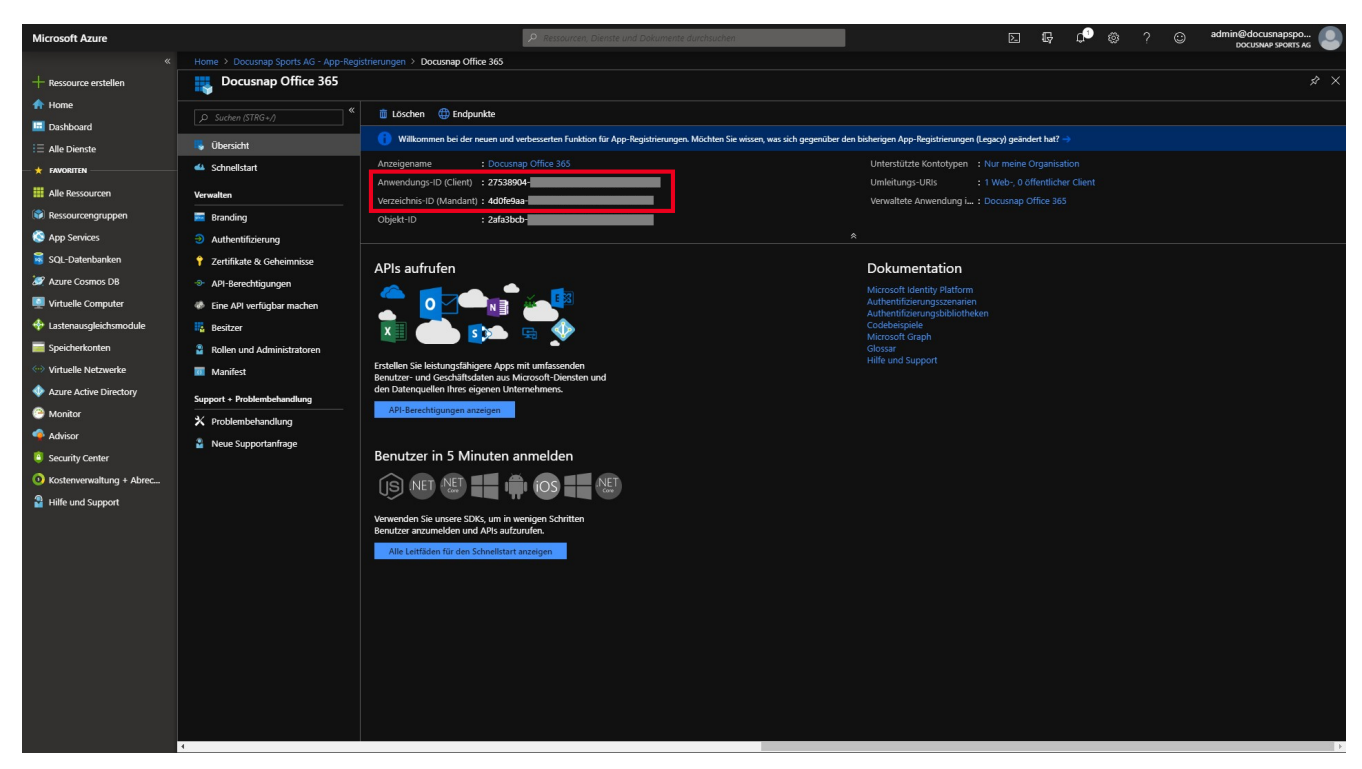

Abbildung 3 - Anwendungs- und Verzeichnis-ID ermitteln

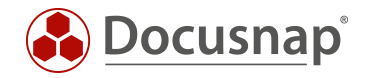

#### 2.1.4 Geheimen Clientschlüssel erzeugen

Erstellen Sie nun einen geheimen Clientschlüssel. Wählen Sie hierfür im Bereich Verwalten den Punkt

- Zertifikate & Geheimnisse und im Anschluss
- Neuer geheimer Clientschlüssel
- Hinterlegen Sie eine Beschreibung und
- die Gültigkeit des Clientschlüssels

Bitte beachten Sie, dass der Schlüssel nur direkt nach dem Erstellen einsehbar ist. Geht der Schlüssel verloren oder wird ungültig, muss dieser neu erstellt werden.

| Home > Docusnap Sports AG - App-Regi | strierungen > Docusnap Office 365 - Zertifikate & | Geheimnisse                           |                                                                                |       |
|--------------------------------------|---------------------------------------------------|---------------------------------------|--------------------------------------------------------------------------------|-------|
| Pocusnap Office 365 - Ze             | ertifikate & Geheimnisse                          |                                       |                                                                                |       |
| Suchen (STRG+/)                      | Geheimen Clientschlüssel hinzufügen               |                                       |                                                                                |       |
| 🖏 Übersicht                          | Beschreibung                                      |                                       |                                                                                |       |
| 44 Schnellstart                      | Docusnap Office 365 Clientkey                     |                                       |                                                                                |       |
| Verwalten                            | Gültig bis<br>◯ In 1 Jahr                         |                                       |                                                                                |       |
| 🔤 Branding                           | <ul> <li>In 2 Jahren</li> </ul>                   |                                       |                                                                                |       |
| Ə Authentifizierung                  | 🔿 Nie                                             |                                       |                                                                                |       |
| 🕈 Zertifikate & Geheimnisse          |                                                   |                                       |                                                                                |       |
| ->- API-Berechtigungen               | Hinzufügen Abbrechen                              |                                       |                                                                                |       |
| 🏶 Eine API verfügbar machen          | FINDENADURULA                                     | STARTONIUM                            | פונו שט                                                                        |       |
| 15 Besitzer                          |                                                   |                                       |                                                                                |       |
| Rollen und Administratoren           | Geheime Clientschlüssel                           |                                       |                                                                                |       |
| Manifest                             | Eine geheime Zeichenfolge, die von der Anwer      | ndung beim Anfordern eines Tokens als | als Identitätsnachweis verwendet wird. Wird auch als Anwendungskennwort bezeic | hnet. |
| Support + Problembehandlung          | + Neuer geheimer Clientschlüssel                  |                                       |                                                                                |       |
| 🗙 Problembehandlung                  | BESCHREIBUNG                                      | GÜLTIG BIS                            | WERT                                                                           |       |
| Neue Supportanfrage                  | Für diese Anwendung wurden keine Clientgeh        | eimnisse erstellt.                    |                                                                                |       |
|                                      |                                                   |                                       |                                                                                |       |
|                                      |                                                   |                                       |                                                                                |       |
|                                      |                                                   |                                       |                                                                                |       |
|                                      |                                                   |                                       |                                                                                |       |
|                                      |                                                   |                                       |                                                                                |       |
|                                      |                                                   |                                       |                                                                                |       |

Abbildung 4 - Geheimen Clientschlüssel erzeugen

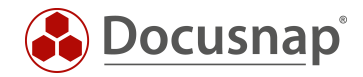

#### 2.1.5 Anwendung autorisieren

Nun muss die Anwendung für die Windows Azure Service Management API berechtigt werden.

- Wählen Sie im Bereich Verwalten den Punkt API-Berechtigung
- Berechtigung hinzufügen
- Microsoft Graph

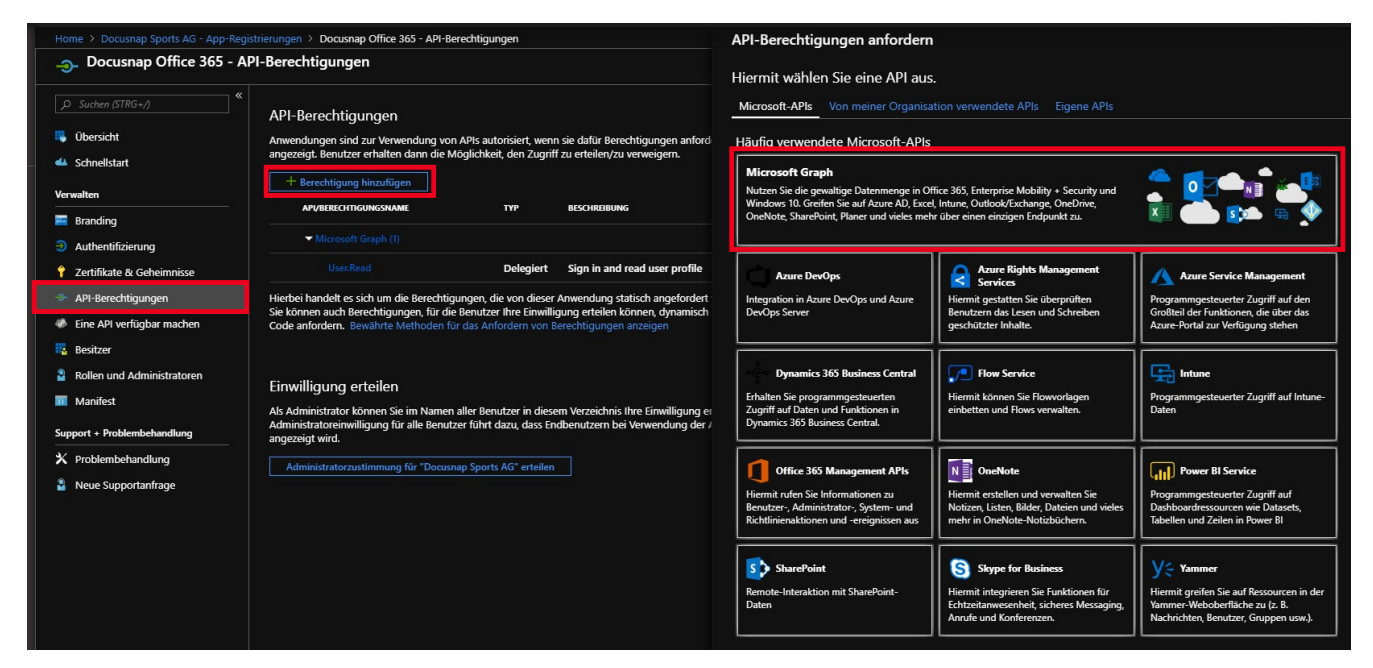

Abbildung 5 - Anwendung autorisieren

Als Art der Berechtigung, die erteilt werden soll, wählen Sie Anwendungsberechtigung.

Suchen Sie im Anschluss die Berechtigung Directory.Read.All und fügen diese Berechtigung hinzu.

| Home > Docusnap Office 365 - API-Bered | htigungen                                                                                                    | API-Berechtigungen anfordern                                               | ×                                                                                               |
|----------------------------------------|----------------------------------------------------------------------------------------------------|----------------------------------------------------------------------------|-------------------------------------------------------------------------------------------------|
|                                        | 1-Berechtigungen                                                                                                    |                                                                            |                                                                                                 |
|                                        | API-Berechtigungen                                                                                                    | Microsoft Graph<br>https://graph.microsoft.com/ Dokumente 🖸                | -dot-b2                                                                                         |
| Ubersicht                              | Anwendungen sind zur Verwendung von APIs autorisiert, wenn sie dafür Berechtigungen anford<br>angezeint Benutzer erhalten dann die Möglichkeit den Zugriff zu erheilen /zu verweigern                               | weiche Art von berechtigungen sind für ihre Anwendung erfor                |                                                                                                 |
| 🕰 Schnellstart                         |                                                                                                    | Delegierte Berechtigungen                                                  | Anwendungsberechtigungen                                                                        |
| Verwalten                              | + Berechtigung hinzufügen                                                                                                    | Ihre Anwendung muss als der angemeldete Benutzer auf die API<br>zugreifen. | Ihre Anwendung wird als Hintergrunddienst oder Daemon ohne<br>angemeldeten Benutzer ausgeführt. |
| 🔤 Branding                             |                                                                                                    | Dere shti susa en avan ili ki en                                           | Alla sufidance                                                                                  |
| Authentifizierung                      | ✓ Microsoft Graph (1)                                                                                                    | Berechtigungen auswanien                                                   | Alle autkiappen                                                                                 |
| 📍 Zertifikate & Geheimnisse            | User.Read Delegiert Sign in and read user profile                                                                                                    | Directory.Read.All                                                         | ~                                                                                               |
| → API-Berechtigungen                   | Hierbei handelt es sich um die Berechtigungen, die von dieser Anwendung statisch angefordert                                                                                                    | BERECHTIGUNG                                                               | ADMINISTRATOREINWILLIGUNG ERFORDERLI                                                            |
| Eine API verfügbar machen              | Sie können auch Berechtigungen, für die Benutzer Ihre Einwilligung erteilen können, dynamisch<br>Code anfordern. Bewährte Methoden für das Anfordern von Berechtigungen anzeigen                                    | ▼ Directory (1)                                                            |                                                                                                 |
| 🌇 Besitzer                             |                                                                                                    | Directory.Read.All                                                         | Ja                                                                                              |
| Rollen und Administratoren             | Finuillinung esteller                                                                                                    |                                                                            |                                                                                                 |
| Manifest                               |                                                                                                    |                                                                            |                                                                                                 |
| Support + Problembehandlung            | Als Administrator konnen Sie im Namen aller Benutzer in diesem Verzeichns ihre Einwilligung ei<br>Administratoreinwilligung für alle Benutzer führt dazu, dass Endbenutzern bei Verwendung der /<br>angezeigt wird. |                                                                            |                                                                                                 |
| X Problembehandlung                    | Administratorzustimmung für "Docusnap Sports AG" erteilen                                                                                                    |                                                                            |                                                                                                 |
| Neue Supportanfrage                    |                                                                                                    |                                                                            |                                                                                                 |
|                                        |                                                                                                    |                                                                            |                                                                                                 |
|                                        |                                                                                                    |                                                                            |                                                                                                 |
|                                        |                                                                                                    |                                                                            |                                                                                                 |
|                                        |                                                                                                    |                                                                            |                                                                                                 |
|                                        |                                                                                                    |                                                                            |                                                                                                 |
|                                        |                                                                                                    |                                                                            |                                                                                                 |
|                                        |                                                                                                    |                                                                            |                                                                                                 |
|                                        |                                                                                                    |                                                                            |                                                                                                 |
|                                        |                                                                                                    |                                                                            |                                                                                                 |
|                                        |                                                                                                    |                                                                            |                                                                                                 |
|                                        |                                                                                                    |                                                                            |                                                                                                 |
|                                        |                                                                                                    | Berechtigungen hinzufügen Verwerfen                                        |                                                                                                 |
|                                        |                                                                                                    |                                                                            |                                                                                                 |

Abbildung 6 - Anwendung autorisieren II

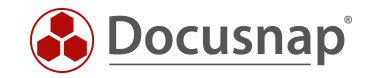

Nun müssen Sie noch die Einwilligung für die zuvor gesetzten Berechtigungen erteilen. Wählen Sie hierfür das Steuerelement Administratorzustimmung für "Ihr Abonnement" erteilen aus.

| Home > Docusnap Office 365 - AF                                                    | PI-Berech | tigungen                                                                                                    |                                                                               |                                                                                                 |                                                                 |                          |
|------------------------------------------------------------------------------------|-----------|----------------------------------------------------------------------------------------------------|-------------------------------------------------------------------------------|-------------------------------------------------------------------------------------------------|-----------------------------------------------------------------|--------------------------|
| - Docusnap Office 36                                                               | 5 - API   | -Berechtigungen                                                                                                    |                                                                               |                                                                                                 |                                                                 |                          |
|                                                                                    | <b>«</b>  | A Berechtigungen wurden geändert. Ben                                                                                                    | ıtzer und/oder Adminis                                                        | tratoren müssen auch dann einwillige                                                            | n, wenn sie dies zuvor bereits getan haben.                     |                          |
| <ul> <li>Übersicht</li> <li>Schnellstart</li> <li>Verwalten</li> </ul>             |           | API-Berechtigungen<br>Anwendungen sind zur Verwendung von<br>angezeigt. Benutzer erhalten dann die Mo                                                                     | APIs autorisiert, wenn<br>sglichkeit, den Zugriff                             | sie dafür Berechtigungen anforder<br>zu erteilen/zu verweigern.                                 | n. Diese Berechtigungen werden während de                       | es Einwilligungsvorgangs |
| Branding                                                                           |           | API/BERECHTIGUNGSNAME                                                                                                    | ТҮР                                                                           | BESCHREIBUNG                                                                                    | ADMINISTRATOREINWILLIGUN                                        | STATUS                   |
| <ul> <li>Zertifikate &amp; Geheimnisse</li> </ul>                                  |           | ✓ Microsoft Graph (2)                                                                                                    |                                                                               |                                                                                                 |                                                                 |                          |
| API-Berechtigungen                                                                 |           |                                                                                                    | Anwendu                                                                       | Read directory data                                                                             | Ja                                                              | 🛕 Für "Docusnap Sports A |
| Eine API verfügbar machen                                                          |           |                                                                                                    | Delegiert                                                                     | Sign in and read user profile                                                                   |                                                                 | 🛕 Gewährt für "Docusnap  |
| <ul> <li>Besitzer</li> <li>Rollen und Administratoren</li> <li>Manifest</li> </ul> |           | Hierbei handelt es sich um die Berechtigu<br>Sie können auch Berechtigungen, für die<br>Code anfordern. Bewährte Methoden für                                             | ngen, die von dieser J<br>Benutzer Ihre Einwillig<br>das Anfordern von Be     | Anwendung statisch angefordert w<br>jung erteilen können, dynamisch p<br>erechtigungen anzeigen | erden.<br>er                                                    |                          |
| Support + Problembehandlung X Problembehandlung Neue Supportanfrage                | -         | Einwilligung erteilen<br>Als Administrator können Sie im Namen a<br>Administratoreinwilligung für alle Benutze<br>angezeigt wird.<br>Administratorzustimmung für "Docusna | iller Benutzer in dieser<br>er führt dazu, dass Enc<br>Ip Sports AG" erteilen | m Verzeichnis Ihre Einwilligung erte<br>Ibenutzern bei Verwendung der Ar                        | eilen. Das Erteilen der<br>wendung kein Einwilligungsbildschirm |                          |
|                                                                                    |           |                                                                                                    |                                                                               |                                                                                                 |                                                                 |                          |

Abbildung 7 - Einwilligung erteilen

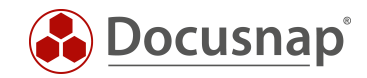

## 3. Alternative: PowerShell Script

Alternativ kann auch ein PowerShell Script verwendet werden, um die oben beschriebenen Schritte durchzuführen.

Das Script befindet sich im Installationsverzeichnis von Docusnap

C:\Program Files\Docusnap X\Tools\scripts\ o365.key.creation.ps1

Wichtig: Das PowerShell Script muss als Administrator ausgeführt werden!

- PowerShell Script als Administrator starten
- Eventuelle Bibliotheken nachladen und Ausführungsdialoge bestätigen
- Im erscheinenden Fenster einloggen

| Administrator: Windows PowerShell                              |                                               | - 🗆 X |
|----------------------------------------------------------------|-----------------------------------------------|-------|
| PS C:\Temp≻ .\o365.key.creation.ps1<br>Connect to your account |                                               | ^     |
|                                                                |                                               |       |
|                                                                |                                               |       |
|                                                                | Pailhean Vanto unnaldan                       |       |
|                                                                | bermen kuntu anmetuen A                       |       |
|                                                                | Microsoft                                     |       |
|                                                                | Anmelden                                      |       |
|                                                                | user@domain.com                               |       |
|                                                                | Kein Konto? Erstellen Sie jetzt eins!         |       |
|                                                                | Sie können nicht auf ihr Konto zugreifen?     |       |
|                                                                | Anmeldeoptionen                               |       |
|                                                                | Weiter                                        |       |
|                                                                | Weiter                                        |       |
|                                                                |                                               |       |
|                                                                |                                               |       |
|                                                                |                                               |       |
|                                                                |                                               |       |
|                                                                |                                               |       |
|                                                                |                                               |       |
|                                                                |                                               |       |
|                                                                |                                               |       |
|                                                                |                                               |       |
|                                                                |                                               |       |
|                                                                |                                               |       |
|                                                                | Nutzungsbedingungen Datenschutz & Cookies ••• |       |
|                                                                |                                               |       |
|                                                                |                                               |       |
|                                                                |                                               |       |
|                                                                |                                               | v     |

Abbildung 8 - PowerShell - Login

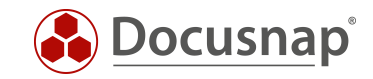

• Name für die Applikation vergeben: Docusnap Office 365

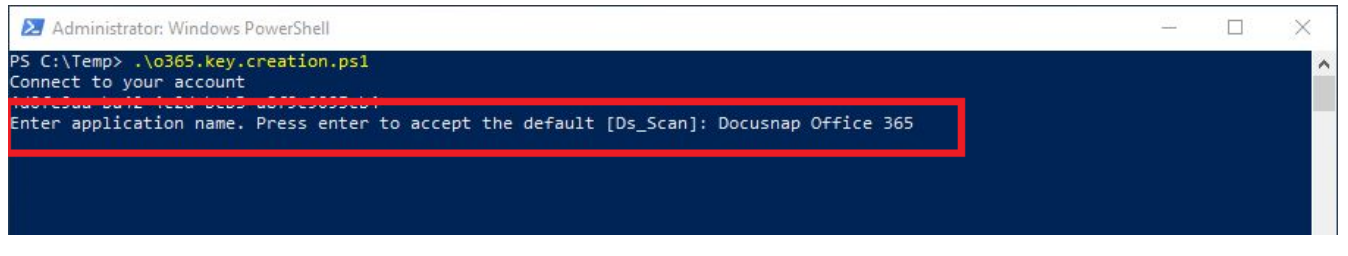

Abbildung 9 - PowerShell - Application Name

- Im Anschluss werden alle benötigten Informationen (Application ID, Directory ID und Key) ausgegeben
- Wichtig kopieren Sie sich die angezeigten IDs der Key ist im Nachgang nicht mehr zu finden

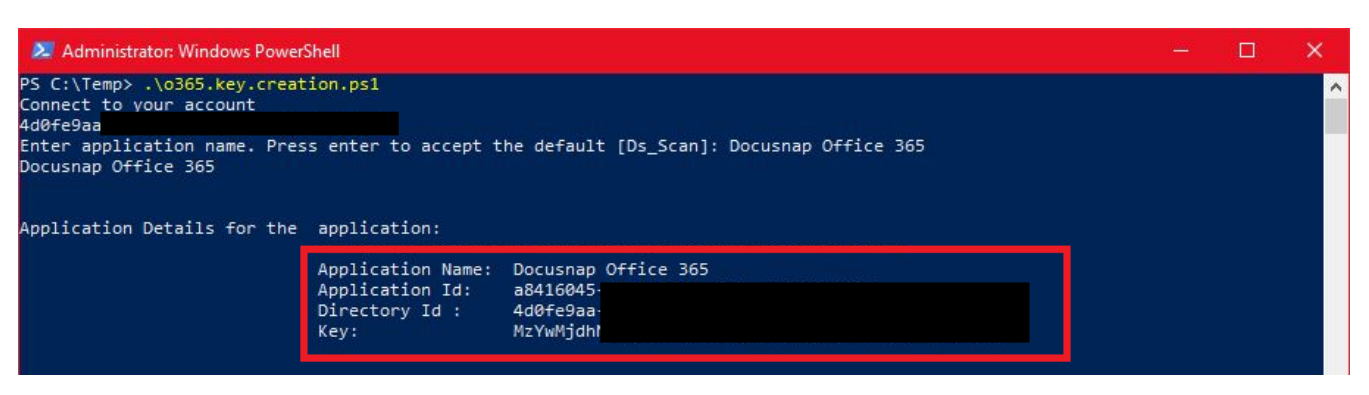

Abbildung 10 - PowerShell - Inventarisierungsdaten

 Rufen Sie die angezeigte URL im Browser auf – melden Sie sich an und bestätigen Sie die Berechtigungen

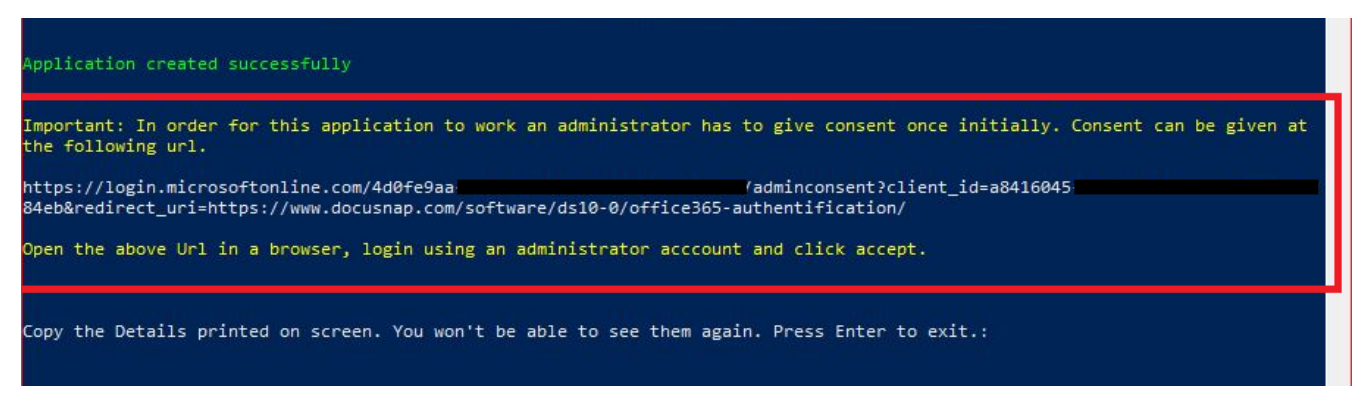

Abbildung 11 - PowerShell - Zugriff bestätigen

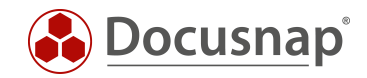

# 4. Docusnap Office 365 Inventarisierung

## 4.1 Docusnap Office 365 Inventarisierungs-Assistent

#### 4.1.1 Vorbedingung Proxy Konfiguration

Falls in Ihrem Netzwerk ein Proxy verwendet wird, ist es für den Office 365 Scan erforderlich, in den Verbindungseinstellungen die Proxyeinstellungen zu hinterlegen. Unter Umständen war diese Einstellung für den Einsatz der anderen Scanmodule nicht erforderlich. Entscheidend ist, dass die Proxy Einstellung für den jeweiligen Docusnap Discovery Service (DDS) anzupassen ist. Die Einstellungen im Beispiel-Screenshot sind für die interaktive Office 365 Inventarisierung korrekt. Würde als DDS ein Discovery Service eines anderen Standorts gewählt werden, müssten die Proxy-Einstellungen dieser DDS Installation zuvor angepasst werden.

Proxy-Einstellungen anpassen:

- Klicken Sie rechts oben in der Titelleiste auf das Zahnrad (**Einstellungen**) Allgemein Verbindungen
- Führen Sie folgende Proxyeinstellungen durch
  - o Manuell einrichten auswählen
  - o Unter Adresse ist Ihre Proxy URL inklusive Port einzutragen
  - o Ein geeigneter Benutzer mit Kennwort ist einzugeben
- Bestätigen Sie Ihre Änderungen mit **OK**

| Docusna               | ip 11                                                                          |                                                                          | 0 🚳 <mark>⊯</mark> •?•– ⊟ ×                            |
|-----------------------|--------------------------------------------------------------------------------|--------------------------------------------------------------------------|--------------------------------------------------------|
| ()<br>Discovery       | Inventar                                                                       | onen – 🗆 X                                                               |                                                        |
| Nventar               | Azure service                                                                  | Allgemein Systempfade Lizenzierung Datenbanken Verbindungen<br>n         |                                                        |
|                       | ✓      Bn Docusnap Sports     ✓     ⊕ Infrastruktur                            | Update Optionen                                                          | Kennwortrichtlinien Alias                              |
| Dokumentation         | <ul> <li>V W docusnapsport</li> <li>Inventarisie</li> <li>PROD.DOCI</li> </ul> | ung Beim Start auf Updates prüfen                                        | Kennwort läuft niemals ab<br>Kennwort läuft niemals ab |
| EG<br>IT Sicherheit   | > U SALES.DOC                                                                  | Timeout: 3 Sekunden                                                      | Kennwort läuft niemals ab                              |
| 2                     | > Server                                                                       |                                                                          | Kennwort läuft niemals ab<br>Kennwort läuft niemals ab |
| Lizenz-<br>management | > I Mac EO<br>> SNMP Syste IT Sicher                                           | eit Proxy Einstellungen                                                  | Kennwort läuft niemals ab                              |
| Alle                  | > Thin Clients<br>> Ø HP-UX                                                    | Keinen Proxy verwenden Systemeinstellungen verwenden  Manuell einrichten | Kennwort läuft niemals ab                              |
| Aufträge              | > I CIFS managen                                                               | ent Adresse: myProxy.beispiel.local Port: 80880                          | Kennwort läuft niemals ab<br>Kennwort läuft niemals ab |
| Connect               | > 👤 IP Systeme<br>> 🗍 ADS                                                      | Benutzer: domain/user Passwort:                                          | Kennwort läuft niemals ab                              |
| Bhysikalische         | > 🙁 Netzwerkdie<br>> 🔚 Anwendung                                               |                                                                          | Kennwort läuft niemals ab                              |
| Infrastruktur         | > 🔁 Datenbank (<br>> 🛢 Storage                                                 | Server API Verbindung                                                    | Kennwort läuft niemals ab<br>Kennwort läuft niemals ab |
| Administration        | > 🐴 Azure<br>> 🚟 Amazon We                                                     | ☑ Server API Verbindung aktivieren                                       | Kennwort läuft niemals ab                              |
|                       | <ul> <li>Ø Office 365</li> <li>Ø Docusnar</li> </ul>                           | URL: http://KRE-VPC-TEST01:9001/                                         | Kennwort läuft niemals ab<br>Kennwort läuft niemals ab |
|                       | ✓ Co 08.04.2 > A Beni                                                          | Transport: Auto - Timeout: 30 - Sekunden Verbindungstest                 | Kennwort läuft niemals ab                              |
|                       | > x <sup>R</sup> Gru<br>~ 🔍 Lize                                               |                                                                          | Kennwort läuft niemals ab                              |
|                       | > Q, о<br>~ Q, т                                                               |                                                                          | Kennwort läuft niemals ab<br>Kennwort läuft niemals ab |
|                       | > 🗟<br>> 🖬 Beri                                                                |                                                                          | Kennwort läuft niemals ab                              |
|                       | > 🗟 04.04.2<br>> 🗟 31.03.2 <del>020 12.0000</del>                              | QK Abbrechen                                                             | Kennwort läuft niemals ab                              |
|                       | > D Zusammenfassung                                                            | A         h.allen@DOCUSNAPSPORTS.COM         In Cloud         Nein       | Kennwort läuft niemals ab                              |
|                       | > 🔚 Berichte<br>> 🖧 Standardpläne                                              | Q         h.lawrence@DOCUSNAPSPORTS.COM         In Cloud         Nein    | Kennwort läuft niemals ab                              |

Abbildung 12 - Docusnap Proxy Einstellungen

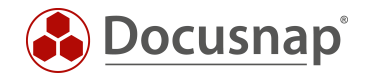

#### 4.1.2 Office 365 Inventarisierung durchführen

Starten Sie den Office 365 Inventarisierungs-Assistenten über die Schaltfläche im Bereich Inventar. Sollte die Schaltfläche bei Ihnen nicht angezeigt werden, finden Sie diese über die Schaltfläche Alle Assistenten.

Wählen Sie die gewünschte Firma und Domäne aus.

Nun werden die zuvor gesammelten IDs und Schlüsselinformationen benötigt:

- Die Verzeichnis-ID entspricht der ID Ihres Azure Active Directorys
- Als Anwendungs-ID wird die ID der zuvor erstellten Anwendung eingetragen
- Im Feld Schlüssel fügen Sie den Wert des zuvor erstellen Schlüssels ein

Klicken Sie im Anschluss auf **Speichern**. Sollten Sie einen Proxyfehler erhalten, beachten Sie den Abschnitt Proxykonfiguration in diesem Kapitel.

| 🚱 Docusna        | p 11                                                                                                    |                                       |                                              |                  |                |              |                |             |          | ្           | 🕸 📑            | ? • - □        | ı × |
|------------------|----------------------------------------------------------------------------------------------------|---------------------------------------|----------------------------------------------|------------------|----------------|--------------|----------------|-------------|----------|-------------|----------------|----------------|-----|
| (S)<br>Discovery | Inventar                                                                                                    |                                       |                                              |                  |                |              |                |             |          |             |                |                |     |
|                  | 👯 Windows (AD) 🔸                                                                                                    | Active Directory *                    | 🔓 SQL Server   📩                             | VMwa     Infrast | re 🗡<br>ruktur | Office 36    | 5 ★            | aws AWS 📩   | ··· Alle | Assistenten |                |                |     |
| Inventar         | >                                                                                                    | Inventarisierung                      |                                              |                  |                |              |                |             | □ ×      |             |                |                |     |
| Dokumentation    | <ul> <li>Buccashap sports</li> <li>Infrastruktur</li> <li>U docusnapsports.com</li> <li>B PPOD DOCUSNAPSC</li> </ul>                                                                                                    | 1                                     | 2                                            |                  | 3              |              | 4              | 5           |          |             |                |                |     |
| 뮹                | > 🔮 SALES.DOCUSNAPSF                                                                                                    | Firmenauswa                           | ahl Domänenauswał                            | h                | Office 365     | Zusa         | mmenfassung    | Zeitplanung | ch       | reibung A   | nzahl erfolgre | Anzahl fehlges |     |
| IT Sicherheit    | Arbeitsstationen                                                                                                    | CI Office 365 invent                  | ariciorop                                    |                  |                |              |                |             | Ve       | er-VPC-S 1  |                | 0              |     |
| ្ឋា              | > 🗟 Linux                                                                                                    |                                       |                                              |                  |                |              |                |             | Ve       | er-VPC-S 1  |                | 0              | -   |
| Lizenz-          | > 🖵 Mac                                                                                                    | Verzeichnis-ID:                       | 4d0fe9aa-*********************************** | *****            | ✓ Name         |              | Verzeichnis-ID |             | ve       | er-VPC-S 1  |                | 0              | -   |
| management       | > 🚽 SNMP Systeme                                                                                                    | Anwendungs-ID:                        | 83c33431-**********************************  | ******           | 🗹 🚺 docusr     | apsports.com | 4d0fe9aa-b     |             | VE       | er-VPC-S 1  |                | 1              |     |
| Alle             | > 🧑 HP-UX                                                                                                    | Schlüssel                             | *****                                        | *****            |                |              |                |             | ve       | er-VPC-S 0  |                | 1              |     |
| Aufträge         | > 🐺 CIFS                                                                                                    | Seriid Stell                          |                                              |                  |                |              |                |             | ve       | er-VPC-S 7  |                | 0              |     |
| , Q              | Virtualisierung                                                                                                    |                                       | Neu Speichern                                | <u>L</u> öschen  |                |              |                |             | ve       | er-VPC-S 1  |                | 0              |     |
| Connect          | > P Systeme                                                                                                    |                                       |                                              |                  |                |              |                |             | ve       | er-VPC-S 1  |                | 0              |     |
| -                | > 🙎 Netzwerkdienste                                                                                                    |                                       |                                              |                  |                |              |                |             | ve       | er-VPC-S 0  |                | 1              |     |
| Physicalische    | > 🔚 Anwendungsserver                                                                                                    |                                       |                                              |                  |                |              |                |             | ve       | er-VPC-S 1  |                | 0              |     |
| Infrastruktur    | Datenbank Server                                                                                                    |                                       |                                              |                  |                |              |                |             |          |             |                | ,              |     |
| Q.,,             | > 🛆 Azure                                                                                                    |                                       |                                              |                  |                |              |                |             |          |             |                |                |     |
| Administration   | > 🚟 Amazon Web Service                                                                                                    |                                       |                                              |                  |                |              |                |             |          |             |                |                |     |
|                  | Office 365     Office 365     Office 365 |                                       |                                              |                  |                |              |                |             |          |             |                |                |     |
|                  | <ul> <li>U DocusnapOfficest</li> <li>B 08 04 2020 104</li> </ul>                                                                                                    |                                       |                                              |                  |                |              |                |             |          |             |                |                |     |
|                  | > R Benutzer                                                                                                    |                                       |                                              |                  |                |              |                |             |          |             |                |                |     |
|                  | > g <sup>R</sup> Gruppen                                                                                                    |                                       |                                              |                  |                |              |                |             |          |             |                |                |     |
|                  | S Lizenzen                                                                                                    |                                       |                                              |                  |                |              |                |             |          |             |                |                |     |
|                  | > C Office 365                                                                                                    |                                       |                                              |                  |                |              |                |             |          |             |                |                |     |
|                  | > G Berichte                                                                                                    |                                       |                                              |                  |                |              |                |             |          |             |                |                |     |
|                  | > 🗟 04.04.2020 06:                                                                                                    |                                       |                                              |                  |                |              |                |             |          |             |                |                |     |
|                  | > 🗟 31.03.2020 12:                                                                                                    | <ol> <li>Information: Erfo</li> </ol> | Igreich abgeschlossen                        |                  |                |              | Zurück         | Weiter Abbr | echen    |             |                |                |     |
|                  | > OZusammenfassung                                                                                                    |                                       |                                              |                  |                | Children C   |                |             |          |             |                |                |     |
|                  | > 🛄 Berichte                                                                                                    |                                       |                                              |                  |                | SNMP Sy      | steme          |             |          |             |                |                |     |
|                  | > & Kommunikation                                                                                                    |                                       |                                              |                  |                |              | v              |             |          |             |                |                |     |

Abbildung 13 - Scaninformationen eintragen

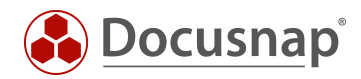

## 4.2 Office 365 Scanergebnis in Docusnap

Das Scanergebnis finden Sie im Modul Inventar als eigenen Knoten mit der Bezeichnung Office 365 unterhalb der zuvor gewählten Domäne, innerhalb der Infrastruktur Ihres Mandanten.

Der folgende Screenshot zeigt die oberste Ebene einer Office 365 Inventarisierung:

| 🚱 Docusna           | p 11                                                          |                            |                                             |                     | <b>ତ</b> ଶ       | 3 <b>№</b> • ? • – ⊟ ×      |
|---------------------|---------------------------------------------------------------|----------------------------|---------------------------------------------|---------------------|------------------|-----------------------------|
| (S)<br>Discovery    | Inventar                                                      |                            |                                             |                     |                  |                             |
|                     | 📒 Windows (AD) 🔶 📋 Active Directory 🕇                         | 🔓 SQL Server 🔺 😰           | /Mware 🗙 🗊 Office 365 📩 🦉                   | 🖻 AWS 🔶 …           | Alle Assistenten |                             |
| Inventar            | > 🔁 Linux                                                     | + Neu 🗄 🔹 📔 Daten (84)     |                                             |                     |                  |                             |
|                     | > U Mac                                                       | Anzeigename                | Benutzername                                | Synchronisationstyp | Aktiviert        | Kennwortrichtlinien         |
| Dokumentation       | > Thin Clients                                                | R a.cole                   | a.cole@DOCUSNAPSPORTS.COM                   | In Cloud            | Nein             | Kennwort läuft niemals ab   |
| _                   | > 🧑 HP-UX                                                     | A a.davison                | a.davison@DOCUSNAPSPORTS.COM                | In Cloud            | Nein             | Kennwort läuft niemals ab   |
| Eġ<br>IT Sieberbeit | > 😲 CIFS                                                      | A a.dunn                   | a.dunn@DOCUSNAPSPORTS.COM                   | In Cloud            | Nein             | Kennwort läuft niemals ab   |
| 11 Sicherheit       | > Wirtualisierung                                             | A a.faber                  | a.faber@DOCUSNAPSPORTS.COM                  | In Cloud            | Nein             | Kennwort läuft niemals ab   |
| <u>و</u>            | > ADS                                                         | 8 a.freeman                | a.freeman@DOCUSNAPSPORTS.COM                | In Cloud            | Nein             | Kennwort läuft niemals ab   |
| Lizenz-             | > 🖳 Netzwerkdienste                                           | A a.gregory                | a.gregory@DOCUSNAPSPORTS.COM                | In Cloud            | Nein             | Kennwort läuft niemals ab   |
| management          | > 🔚 Anwendungsserver                                          | 8 a.howarth                | a.howarth@DOCUSNAPSPORTS.COM                | In Cloud            | Nein             | Kennwort läuft niemals ab   |
| Alle                | Datenbank Server                                              | A a.schofield              | a.schofield@DOCUSNAPSPORTS.COM              | In Cloud            | Nein             | Kennwort läuft niemals ab   |
| Aufträge            | > Azure                                                       | Admin                      | admin@docusnapsports.onmicrosoft.com        | In Cloud            | Nein             | Kennwort läuft niemals ab   |
| .ơ                  | > 🥶 Amazon Web Services                                       | A b.lee                    | b.lee@DOCUSNAPSPORTS.COM                    | In Cloud            | Nein             | Kennwort läuft niemals ab   |
| Connect             | <ul> <li>Ø Office 365</li> </ul>                              | R b.nagel                  | b.nagel@DOCUSNAPSPORTS.COM                  | In Cloud            | Nein             | Kennwort läuft niemals ab   |
| connect             | V DocusnapOffice365                                           | R cifs-admin               | cifs-admin@DOCUSNAPSPORTS.COM               | In Cloud            | Nein             | Kennwort läuft niemals ab   |
| 8                   | <ul> <li>Lo 08.04.2020 10:5845</li> <li>A Benutzer</li> </ul> | 오 ClusterAdmin             | clusteradmin@DOCUSNAPSPORTS.COM             | In Cloud            | Nein             | Kennwort läuft niemals ab   |
| Physikalische       | > g <sup>R</sup> Gruppen                                      | A d.biermann               | d.biermann@DOCUSNAPSPORTS.COM               | In Cloud            | Nein             | Kennwort läuft niemals ab   |
|                     | ~ Q Lizenzen                                                  | A d.llyod                  | d.llyod@DOCUSNAPSPORTS.COM                  | In Cloud            | Nein             | Kennwort läuft niemals ab   |
| °¢°                 |                                                               | A d.vogel                  | d.vogel@DOCUSNAPSPORTS.COM                  | In Cloud            | Nein             | Kennwort läuft niemals ab   |
| Administration      | Servicepläne     TEAMS EXPLORATORY                            | A demodb_adm               | demodb_adm@docusnapsports.com               | In Cloud            | Nein             | Kennwort läuft niemals ab   |
|                     | > A Servicepläne                                              | A Docusnap Consulting      | dc_scan@docusnapsports.com                  | In Cloud            | Nein             | Kennwort läuft niemals ab   |
|                     | > 🖬 Berichte                                                  | A dospbck                  | dospbck@DOCUSNAPSPORTS.COM                  | In Cloud            | Nein             | Kennwort läuft niemals ab   |
|                     | > 🗔 04.04.2020 06:30:01                                       | A e.gottlieb               | e.gottlieb@DOCUSNAPSPORTS.COM               | In Cloud            | Nein             | Kennwort läuft niemals ab   |
|                     | > 13 31.03.2020 12:00:00                                      | R e.webster                | e.webster@DOCUSNAPSPORTS.COM                | In Cloud            | Nein             | Kennwort läuft niemals ab   |
|                     | > > Zusammentassung                                           | 8 f.brennan                | f.brennan@DOCUSNAPSPORTS.COM                | In Cloud            | Nein             | Kennwort läuft niemals ab   |
|                     | > 🕹 Standardpläne                                             | A f.brettschneider         | f.brettschneider@DOCUSNAPSPORTS.COM         | In Cloud            | Nein             | Kennwort läuft niemals ab   |
|                     | > 🤌 Kommunikation                                             | R FarmAdmin                | FarmAdmin@DOCUSNAPSPORTS.COM                | In Cloud            | Nein             | Kennwort läuft niemals ab   |
|                     | > 🖧 VLAN Übersicht                                            | A function_dev_contributor | function_dev_contributor@DOCUSNAPSPORTS.COM | In Cloud            | Nein             | Kennwort läuft niemals ab   |
|                     | > ostandardpläne                                              | A function_dev_reader      | function_dev_reader@DOCUSNAPSPORTS.COM      | In Cloud            | Nein             | Kennwort läuft niemals ab   |
|                     | > Assets                                                      | A h.allen                  | h.allen@DOCUSNAPSPORTS.COM                  | In Cloud            | Nein             | Kennwort läuft niemals ab   |
|                     | > 🛇 Standorte                                                 | A h.lawrence               | h.lawrence@DOCUSNAPSPORTS.COM               | In Cloud            | Nein             | Kennwort läuft niemals ab 🚽 |
|                     | > 🗟 Organisation 📼                                            | 4                          |                                             |                     |                  |                             |

Abbildung 14 – Inventarisierungsergebnis

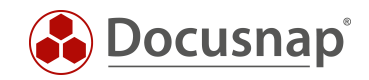

# ABBILDUNGSVERZEICHNIS

| ABBILDUNG 1 - APP REGISTRIEREN                         | 5  |
|--------------------------------------------------------|----|
| ABBILDUNG 2 - APP REGISTRIERUNG DURCHFÜHREN            | 6  |
| ABBILDUNG 3 - ANWENDUNGS- UND VERZEICHNIS-ID ERMITTELN | 7  |
| ABBILDUNG 4 - GEHEIMEN CLIENTSCHLÜSSEL ERZEUGEN        | 8  |
| ABBILDUNG 5 - ANWENDUNG AUTORISIEREN                   | 9  |
| ABBILDUNG 6 - ANWENDUNG AUTORISIEREN II                | 9  |
| ABBILDUNG 7 - EINWILLIGUNG ERTEILEN                    | 10 |
| ABBILDUNG 8 - POWERSHELL - LOGIN                       | 11 |
| ABBILDUNG 9 - POWERSHELL - APPLICATION NAME            | 12 |
| ABBILDUNG 10 - POWERSHELL - INVENTARISIERUNGSDATEN     | 12 |
| ABBILDUNG 11 - POWERSHELL - ZUGRIFF BESTÄTIGEN         | 12 |
| ABBILDUNG 12 - DOCUSNAP PROXY EINSTELLUNGEN            | 13 |
| ABBILDUNG 13 - SCANINFORMATIONEN EINTRAGEN             | 14 |
| ABBILDUNG 14 – INVENTARISIERUNGSERGEBNIS               | 15 |

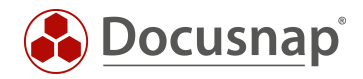

#### VERSIONSHISTORIE

| Datum      | Beschreibung                                           |
|------------|--------------------------------------------------------|
| 20.09.2018 | Dokument erstellt                                      |
| 19.08.2019 | Screenshots angepasst                                  |
| 22.04.2020 | Version 2.0 - Überarbeitung des HowTos für Docusnap 11 |

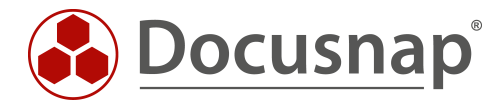